| Chio<br>MZZNG<br>Jobs.                                                                                                    |                                                                     | St                                                                            | <b>ep 1</b> : Go to <u>www</u>                                                                                                    | v.OhioMeansJobs.com |
|----------------------------------------------------------------------------------------------------|---------------------------------------------------------------------|-------------------------------------------------------------------------------|----------------------------------------------------------------------------------------------------|---------------------|
| Individuals<br>- Assess your skills and may<br>out your career plan<br>- Search for jobs in your are:<br>- Post your resume for Ohio<br>employers<br>GET STARTED                                                                                                    |                                                                     | Emp<br>- Search<br>resume<br>- Post jo<br>- Find pr<br>workfor<br>GET STARTED | <ul> <li>ChioMeansJobs ×</li> <li>C in www.ohiomeansjobs.com</li> <li>Click the Unemployment Compensation Claims icon on the lower right side of the screen.</li> </ul> |                     |
| IST UP<br>(SUICED TOUR)<br>SEARCH JOES<br>OTHER<br>TRANS                                                                                                    | E VETERANS CAREER PROVILE                                           | CAREEN<br>PLOTEINO                                                            | er, vo                                                                                                    |                     |
| RECEIVANCE<br>CAREBRE<br>DOSTA JOE<br>CONTRACTOR<br>DOSTA JOE<br>DOSTA JOE<br>DISCRETIONAL<br>CAREBRE<br>DOSTA JOE<br>DISCRETIONAL<br>CONTRACTOR<br>DISCRETIONAL<br>DISCRETIONAL<br>DISCRET | SAT CELECO COLO<br>AST CELECO COLO<br>RESULTES COLORATION<br>SELACH | HAL OFFICIALISTICS                                                            |                                                                                                    |                     |
|                                                                                                    |                                                                     |                                                                               | Follow Us: 🕒 😭 🛅 🚟                                                                                                    | 1                   |

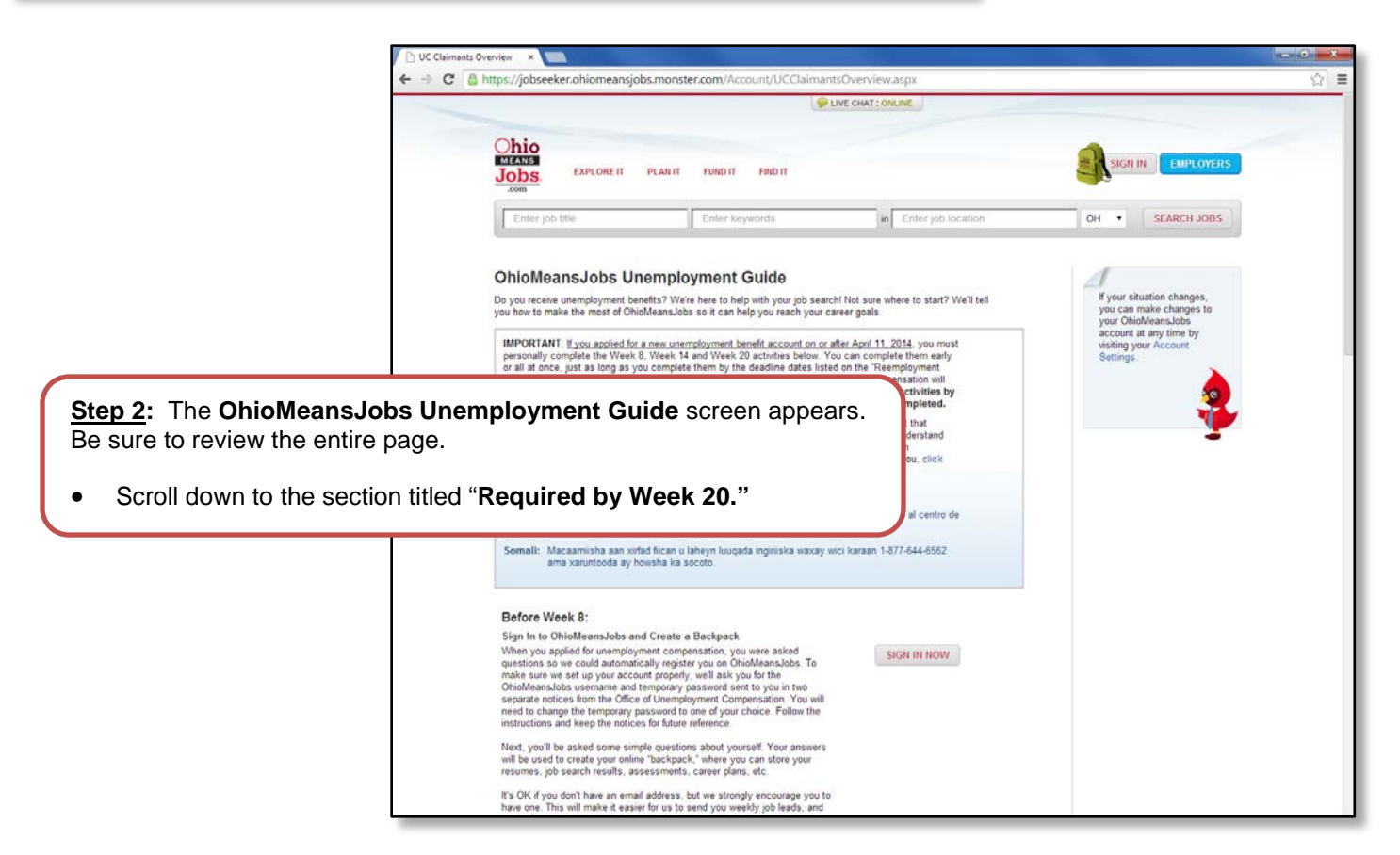

## Required by Week 20:

#### Create a Career Profile

Answer a few questions about your likes and dislikes, and you'll get a report showing the kind of work that may suit you best. Then you can search for potential careers based on your results. You must complete this assessment within 20 weeks of filing your application in order to remain eligible for unemployment benefits (unless your work search and reemployment activity requirement has been waived). See your "New Claim Instruction Sheet" for your deadline date. To get started, click on

report of for ssment "for

<u>Step 3</u>: Read the description under Create a Career Profile. Then click GO TO CAREER PROFILE.

• You must complete the Career Profile within 20 weeks of filing your application in order to remain eligible for unemployment benefits.

| Chio<br>MEANS<br>Jobs, EXPLORE IT PLAN IT | FUND IT FIND IT                                                                                                    |                                                                                                    |                                                                                                    |
|-------------------------------------------|----------------------------------------------------------------------------------------------------|----------------------------------------------------------------------------------------------------|----------------------------------------------------------------------------------------------------|
| Enter job title                           | Enter keywords                                                                                                    | in Enter job location                                                                                                    | OH   SEARCH JOBS                                                                                        |
|                                           | You are not currently logged into an without an account<br><b>OODS YOU DECOMP</b><br><b>Don't have an account?</b><br>Are you new to OhioMeansJobs? When register an account with us, you'll be able create an employment plan, save jobs, b resume, and more. Sign up today!<br><b>REGISTER</b><br>UC Claimants: Are you logging into OMJ for the first time? Sign in here | account. Login or register if you wish to se<br>an account to do th<br>Already have an ac<br>Please sign in with your<br>password in the fields be<br>viild a<br>Username<br>or Email<br>Password<br>SIGN IN | ave your scores. Continue anyway at! count? email address/usemame and low to continue. Forgot Password? |
| <u>Step</u><br>• Ent<br>• Clic            | <u>4</u> :<br>er your <b>Username</b> (o<br>kk <b>SIGN IN.</b>                                                                                                    | r Email) and Passwor                                                                                                    | d.                                                                                                    |

| Enter job title Enter keyword                                                                                                    | s in Enter job locatio                                                                                                    | SEARCH JOBS                                                                                                    | ne to your <b>Backpack</b> ! This is<br>ave all your important<br>nformation. Some things will b<br>ored here.                                                                                                    |
|----------------------------------------------------------------------------------------------------|----------------------------------------------------------------------------------------------------|----------------------------------------------------------------------------------------------------|----------------------------------------------------------------------------------------------------|
| Career Plans<br>0 OF 5 CAREER PLANS<br>What do you want to be? First, select a career path. Then wel<br>create a career plan with a series of activities that work toward<br>accomplishing your career goals.<br>CREATE A CAREER PLAN                   | help you<br>S                                                                                                    | Calendar<br>UPCOMING EVENTS<br>You don't have any events s<br>calendar. Visit the Events page<br>deadlines for career activities in your own custom<br>Career Plan. | to the lower right side of this                                                                                                    |
| Assessments and Training<br>CORE ASSESSMENTS<br>WorkKeys® Applied Mathematics Practice Test 1<br>Not Completed<br>WorkKeys® Locating Information Practice Test 1<br>Not Completed<br>WorkKeys® Reading for Information Practice Test 1<br>Not Completed |                                                                                                    | VIEW CALERDAR<br>PUBLIC RESUME RATING<br>Resume 1 D+<br>O in the last<br>30 days<br>MANAGE RESUMES                                                                  |                                                                                                    |
| Computer Basics 2: Personal Computer Fundamentals<br>Not Completed                                                                                                    |                                                                                                    | For your Job Search<br>SAVED SEARCHES                                                                                                    |                                                                                                    |
|                                                                                                    | OHIO-BASED EMPLOYME<br>There are many employment pr<br>where you want to be. Take a lo<br>ones you're interested in.<br>SEARCH PROGRAMS      | NT PROGRAMS<br>grams in Ohio that can help you get to<br>ok at the programs available to you and save                                                               | UIEW JOBS<br>JOBS I'VE APPLIED TO                                                                                                    |
|                                                                                                    | Schools I'm Interest<br>0 OF A POSSIBLE 10 SCH<br>If you're looking at schools, you<br>by clicking the "Education and"<br>SEARCH OCCUPATIONS | ted In<br>DOLS AND PROGRAMS<br>can save up to ten here. Look for a school<br>iraining" link on an occupation page.                                                  | O in the<br>last 30 days<br>VIEW JOBS<br>Documents<br>0 OF MAXIMUM 15 DOCUMENTS<br>Store your application documents in one place so<br>you can easily apply for jobs. You can upload thim<br>like cover letters, letters of recommendation, awar |
| <u>Step 6</u> : Click G                                                                                                    | ET STARTED ON N                                                                                                    | IY OWN.                                                                                                    | and more.<br>UPLOAD A DOCUMENT<br>Target Salary<br>Find out how much you need to earn to pay for your<br>current expenses.<br>GET STARTED ON MY OWN                                                                                              |
|                                                                                                    |                                                                                                    |                                                                                                    | Career Profile<br>Not sure what career is right for you? New to<br>workforce? Or just looking to branch out? Take th<br>Career Profile personality assessment to see what<br>careers suit you best.                                              |

| Enter job title Enter keywords   in Enter job location   OH SEARCH JOBS   Carcee Profile   Image: Search Jobs   Character Profile   Image: Search Jobs   Character Profile Character Profile Character Profile Chara                                                                                                    | ijob title Enter keywords in Enter job location I I I I SEARCH JOBS<br>F Profile<br>F Profile<br>F Profile UI Suggest career options that match your<br>interests. The questions about yourself and Career<br>Folie will suggest career options that match your<br>interests. The questions should take around 20<br>initerests. The questions should take around 20<br>initerests. The questions around 20<br>initerests. The questions around 20<br>initerests. The questions around 20<br>initerests. The questions around 20<br>initerests. The questions around 20<br>initerests. The questions around 20<br>initerests. The questions around 20<br>initerests. The questions around 20<br>initerests. The questions | CANS<br>DDS. EXPLORE IT PLAN IT | FUND IT FIND IT                                                                                             | John Doe 🔻 BACKPACK                                                                        |
|----------------------------------------------------------------------------------------------------|----------------------------------------------------------------------------------------------------|---------------------------------|----------------------------------------------------------------------------------------------------|--------------------------------------------------------------------------------------------|
| Career Profile         Image: Strate Strate                                                     | r Profile<br>Vertice Contractions of accurations by industry<br>Profice will suggest career options that match your<br>insters The questions should take around 20<br>insters The questions should take around 20<br>insters T                                                                                                    | Enter job title                 | Enter keywords in Enter job location                                                                        | OH SEARCH JOBS                                                                             |
| Normal State     State     Stat | Contract of the second second seco                                                                                                    | areer Profile                   |                                                                                                    |                                                                                            |
| Welcome to Career Profile!         Not sure what career might be best for you? Just answer a few questions about yourself and Career Profile will suggest career options that match your interests. The questions should take around 20 minutes to complete.         GO         Keyword Search         (e.g. doctor, build houses)                                                                                                    | Window <b>Water of the window of the set of the set of you?</b> Just answer a few questions about yourself and <b>Career Profile</b> will suggest career options that match your interests. The questions should take around 20 minutes to complete.   CET STARTED <b>Control Starter Delay</b> Control Starter Delay <b>CET STARTED</b> Control Starter Delay <b>Control Starter Delay</b> Control Starter Delay <b>CET STARTED</b> Control Starter Delay <b>Control Starter Delay</b> Control Starter Delay <b>Control Starter Delay</b> Control Starter Delay <b>Control Starter Delay</b> Control Starter Delay <b>Control Starter Delay</b> Control Starter Delay <b>Control Starter Delay</b> Control Starter Delay <b>Control Starter Delay Control Starter Delay <b>Control Starter Delay  <p< b=""></p<></b></b>                                                                                                    |                                 |                                                                                                    | Know what you're looking for?<br>Search thousands of occupations by industry<br>or kerword |
| Not sure what career might be best for you? Just<br>answer a few questions about yourself and Career<br>Profile will suggest career options that match your<br>interests. The questions should take around 20<br>minutes to complete.<br>GET STARTED                                                                                                    | Not sure what career might be best for you? Just<br>answer a few questions about yourself and Career<br>Profile will suggest career options that match your<br>interests. The questions should take around 20<br>minutes to complete.<br>GET STARTED<br>GO<br>Keyword Search<br>(e.g. doctor, build houses)<br>GO                                                                                                    |                                 | Welcome to Career Profile!                                                                                  | Industry Search                                                                            |
| Profile will suggest career options that match your interests. The questions should take around 20 minutes to complete.  GET STARTED                                                                                                    | Profile will suggest career options that match your<br>interests. The questions should take around 20<br>minutes to complete.<br>GET STARTED<br>GO<br>GO<br>VIVERE BY:                                                                                                    |                                 | Not sure what career might be best for you? Just<br>answer a few questions about yourself and <b>Career</b> | - Select Industry -                                                                        |
| (e.g. doctor, build houses)                                                                                                    | GET STARTED (e.g. doctor, build houses)<br>GET STARTED GO<br>ROWERD DY:                                                                                                    |                                 | Profile will suggest career options that match your<br>interests. The questions should take around 20       | Keyword Search                                                                             |
| GET STARTED                                                                                                    | GET STARTED GO                                                                                                    |                                 | minutes to complete.                                                                                        | (e.g. doctor, build houses)                                                                |
| GO                                                                                                    | FOURIER TY:                                                                                                    |                                 | GET STARTED                                                                                                 | GO                                                                                         |

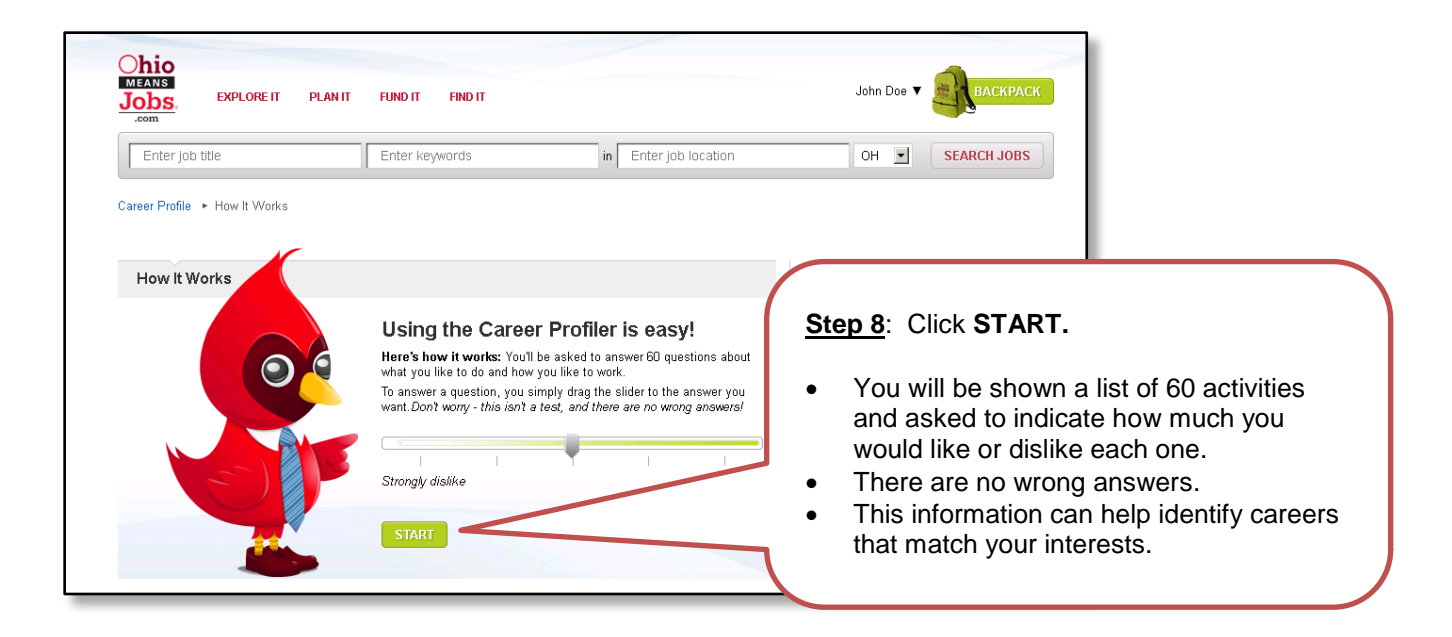

| tep 9:<br>To indicate how much you<br>dislike each activity, move<br>between the words Strong<br>Strongly Like | would like or<br>the sliding arrow<br>gly Dislike and                                                     | FUND IT FIND IT Enter keywords in Enter job location                                                                             | John Doe V BACKPACK |
|----------------------------------------------------------------------------------------------------|----------------------------------------------------------------------------------------------------|----------------------------------------------------------------------------------------------------|---------------------|
| After you complete each p<br>assessment. click <b>NEXT</b> .                                                   | age of the<br>Select the answer that best describes how y<br>is not a test! There are no wrong answers, a | you feel about each or job. Click NEXT to proceed. Remember, t<br>nd your enswers should and on your education or the salary you | his rowers Fr       |
|                                                                                                    | want. Just be nonest and think about what y                                                               | strongly Dislike Strongly Li                                                                                                    | ike                 |
|                                                                                                    | 2. Lay brick or tile                                                                                      | Strongly Dislike Strongly Li                                                                                                    | ike                 |
|                                                                                                    | 3. Develop a new medicine                                                                                 | Strongly Dislike Strongly Li                                                                                                    | ike                 |
|                                                                                                    | 4. Study ways to reduce water<br>pollution                                                                | Strongly Dislike Strongly Li                                                                                                    | ike                 |
|                                                                                                    | 5. Write books or plays                                                                                   | Strongly Dislike Strongly Li                                                                                                    |                     |
|                                                                                                    |                                                                                                    |                                                                                                    |                     |
| 50. Put out forest fires                                                                                       |                                                                                                    |                                                                                                    |                     |

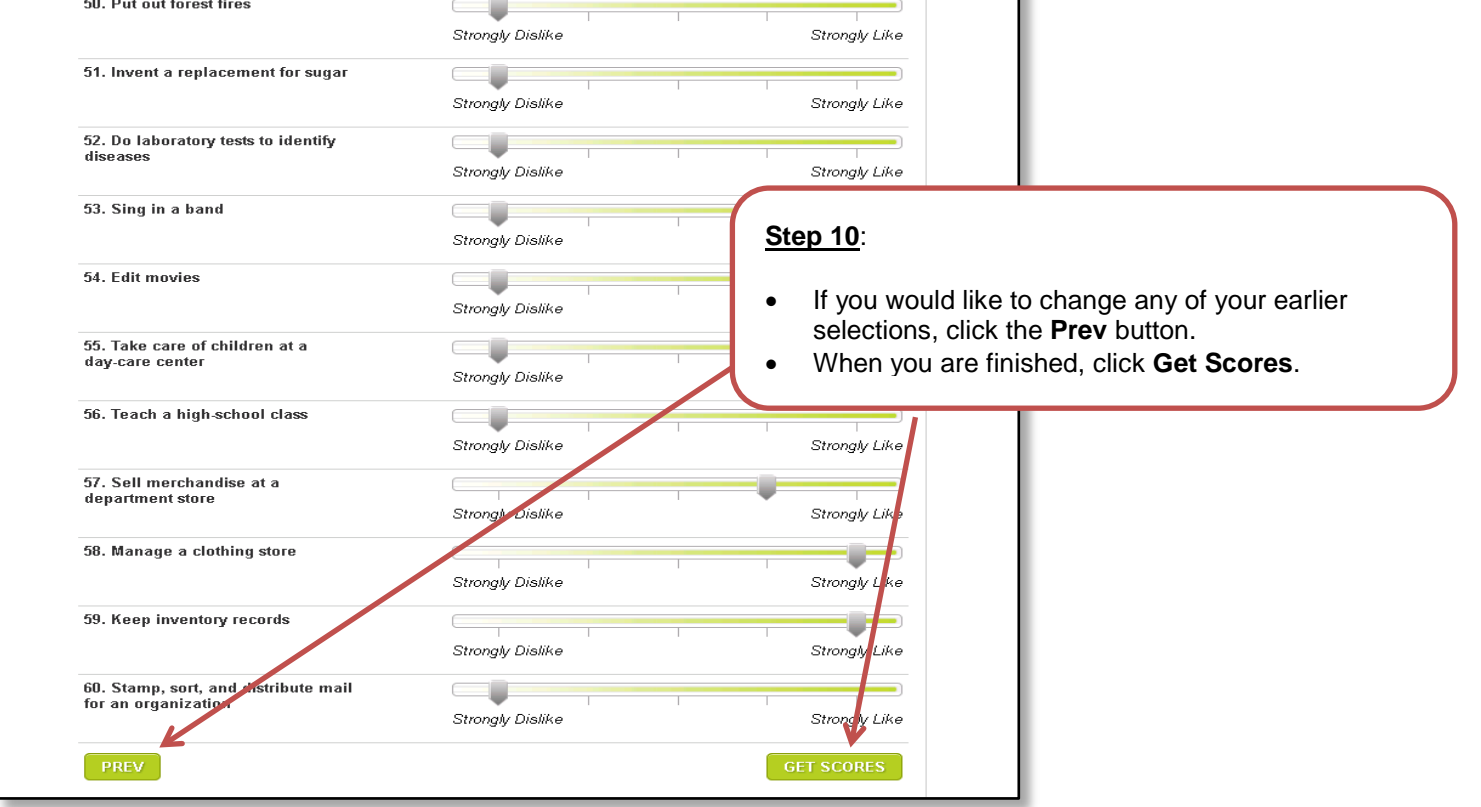

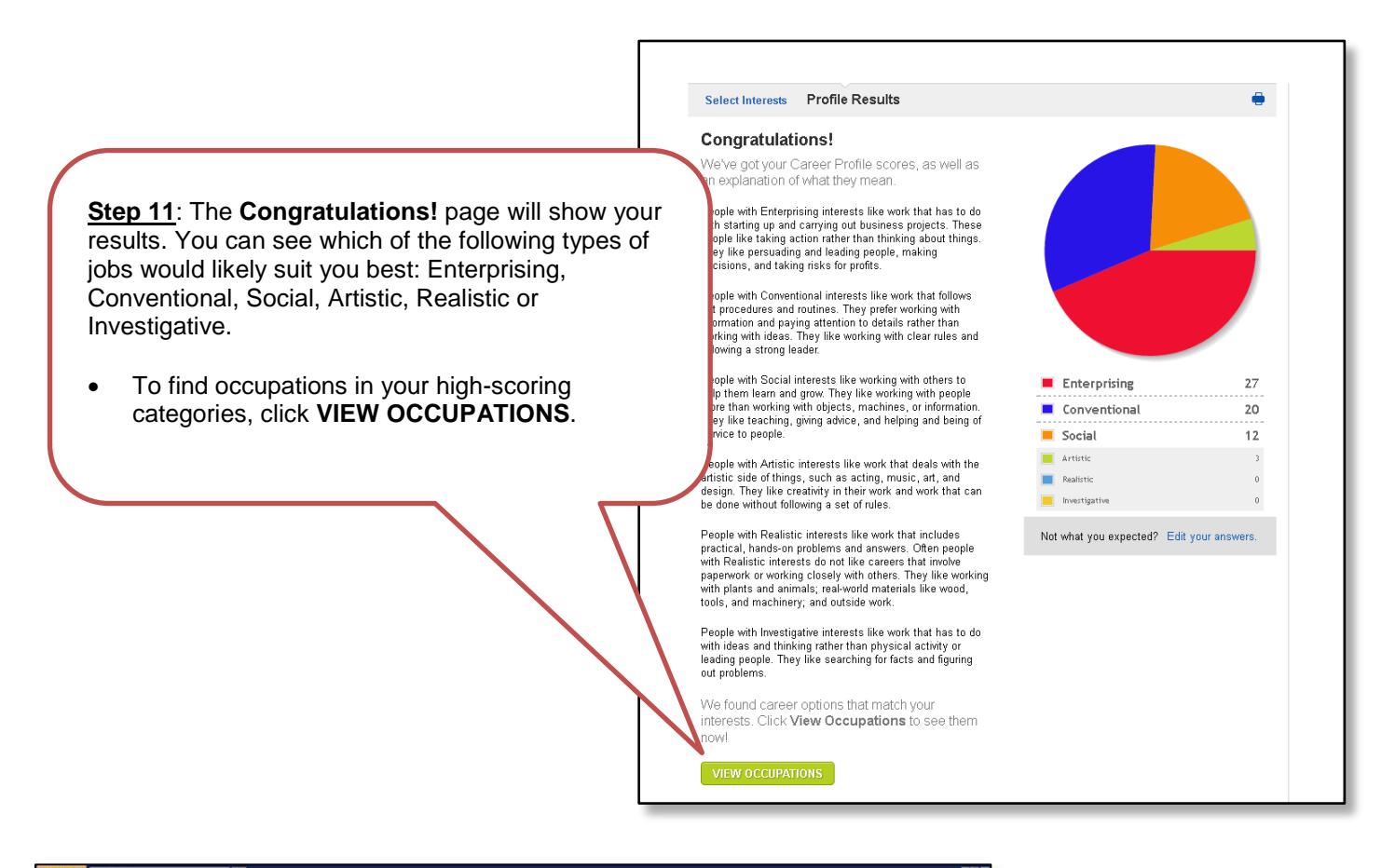

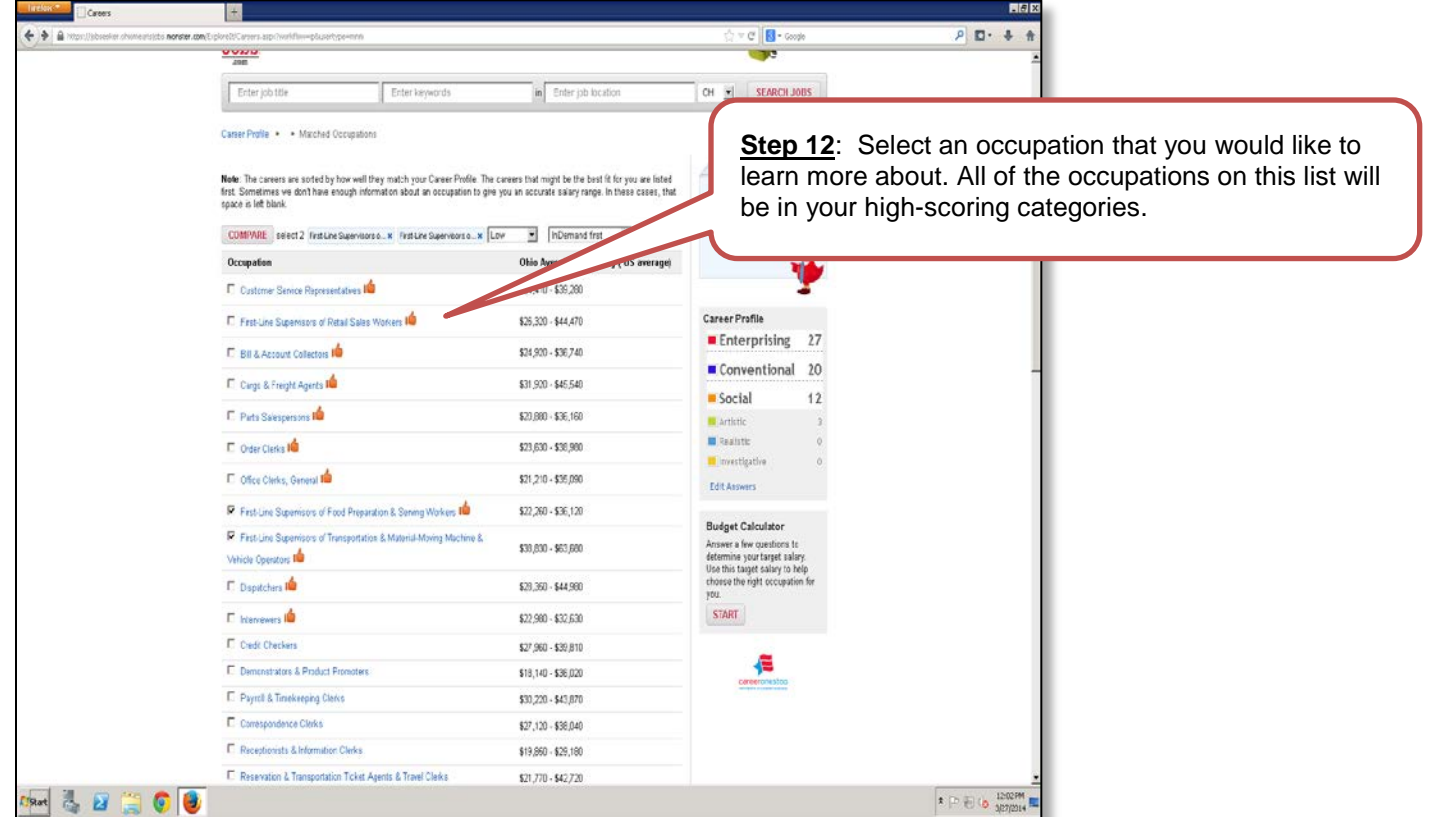

| Directly sugaries and conducte activities of Respondition and material-moving machine and vehicle operators and holds.<br>First-Line Sugaries of Construction Trades & Estraction Workers First-Line Supervisors of Production & Correntality Workers<br>Supervisors of Production & Correntality Workers<br>Summaries of Production & Correntality Workers<br>Summaries of Production & Correntality Workers<br>Summaries of Production & Correntality Workers<br>Summaries of Production & Correntality Workers<br>Supervisors of Production & Correntality Understand<br>Supervisors of Production & Correntality Definition<br>Supervisors of Production & Correntality Definition<br>Supervisors of Production & Correntality Definition<br>Supervisors of Production & Correntality Definition<br>Supervisors of Production & Correntality Definition<br>Supervisors of Production & Correntality Definition<br>Supervisors of Production & Correntality Definition<br>Supervisors of Production & Correntality Definition<br>Supervisors of Production & Correntality Definition<br>Supervisors of Production & Correntality Definition<br>Supervisors of Production & Correntality Definition<br>Supervisors of Production & Correntality Definition<br>Supervisors of Correct Visors<br>Supervisors of Correct Visors<br>Supervisors of Correct Visors<br>Supervisors of Correct Visors<br>Supervisors of Correct Visors<br>Correct Visor<br>Supervisors of Correct Visors<br>Correct Visor<br>Supervisor |                        | Save occupations to your<br>Backpack                                                                                                    | Isportation and Material-Moving Machine and                                                                                                    | First-Line Supervisors of Trai<br>Vehicle Operators 🖕                                                                                                    |
|----------------------------------------------------------------------------------------------------|------------------------|----------------------------------------------------------------------------------------------------|----------------------------------------------------------------------------------------------------|----------------------------------------------------------------------------------------------------|
| Skills       Ohio Attractore         Problem Soking       Ohio Hourly Wage         Social       Ohio Hourly Wage         Abilities       Ohio Employment Trends         Currently Employed       8,214         Verbal       8,214         Verbal <td< th=""><th></th><th>Budget Calculator<br/>Answer a few questions to<br/>determine your target salary.<br/>Use this target salary to help<br/>choose the right occupation for<br/>you.</th><th>otation and material-moving machine and vehicle operators and helpers.<br/>sctien Workers First-Line Supervisors of Housekeeping &amp; Jantonial Workers<br/>parens First-Line Supervisors of Personal Service Workers First-Line<br/>immercial Sales Government</th><th>Directly supervise and coordinate activities of transp<br/>irst-lane Supervisors of Construction Trades &amp; Ex-<br/>inst-lane Supervisors of Mechanics, Installers, &amp; R<br/>Supervisors of Production &amp; Operating Workers<br/><b>Mustrices</b>. Transportation &amp; Storage Wholesale/C<br/>SAVE</th></td<>                                                                                                    |                        | Budget Calculator<br>Answer a few questions to<br>determine your target salary.<br>Use this target salary to help<br>choose the right occupation for<br>you. | otation and material-moving machine and vehicle operators and helpers.<br>sctien Workers First-Line Supervisors of Housekeeping & Jantonial Workers<br>parens First-Line Supervisors of Personal Service Workers First-Line<br>immercial Sales Government | Directly supervise and coordinate activities of transp<br>irst-lane Supervisors of Construction Trades & Ex-<br>inst-lane Supervisors of Mechanics, Installers, & R<br>Supervisors of Production & Operating Workers<br><b>Mustrices</b> . Transportation & Storage Wholesale/C<br>SAVE |
| Basic Skille<br>Problem Soking<br>Social       Ohio Admonic<br>Dhio Hourly Wage       Step 13: Select SAVE to p<br>your results and complete t<br>activity.         Akilides<br>Verbal<br>deas and Logic<br>Attention       Ohio Employment Trends<br>Currently Employed       8,214<br>Yearly Projected Openings       Step 13: Select SAVE to p<br>your results and complete t<br>activity.         Yerbal<br>deas and Logic<br>Attention       Trelef Education<br>Education: High school diploma or equivalent<br>Work Experience: Less than 5 years<br>Training Nome<br>Education and Training Opportunities       Step 13: Select SAVE to p<br>your results and complete t<br>activity.         Tansportation<br>Business<br>Engineering and Technology       Treis Training Opportunities       Step 13: Select SAVE to p<br>your results and complete t<br>activity.         Addensal videos and more<br>iformation available<br>on       Tools       Tools                                                                                                    |                        |                                                                                                    |                                                                                                    | Skills                                                                                                    |
| Abilities Currently Employed 8.214 Yardy Projected Openings 200 Uptical Education Transportation Business Arts and Humanities Engineering and Technology Personality Enterprising People interested in this work like activities That include leading, making decisions, and business. Dipendability Leadership Stress Telerance Cooperation Attention to Detail Integrity Additional wdoos and more information available on                                                                                                    | SAVE to preserve       | Step 13: Select SA                                                                                                    | Ohio Annos<br>Ohio Hourly Wage                                                                                                    | Basic Skills<br>Problem Solving<br>Social                                                                                                    |
| Abilities       Currently Employed       8,214         Verbal       Yearly Projected Openings       250         Attention       Transportation       Education: High school diploma or equivalent       Work Experience: Less than 5 years         Transportation       Education: High school diploma or equivalent       Work Experience: Less than 5 years       Training None         Correer Video       Personality       Education: Attention on that include leading, making decisions, and business.       Dependability         Cooperation       Attention to Detail integrity       Stress Thetarace       Cooperation         Additional videos and more information available on       Tools       Tools                                                                                                    | complete this required | your results and con                                                                                                    | Ohio Employment Trends                                                                                                    |                                                                                                    |
| Vetabil     Yearly Projected Openings     250       Attention     Tripical Education       Transportation     Education: High school diploma or equivalent       Work Experience: Less than 5 years     Training: None       Education: High school diploma or equivalent     Work Experience: Less than 5 years       Training Training: None     Education and Training Opportunities       Arts and Humanhies     Personality       Enterprising Poole interested in this work like activities     Thai include lexiding, making decisions, and business.       Dipendability     Leadership       Stress Tolerance     Cooperation       Attention to Detail     Integrity       Additional videos and more     Tools                                                                                                    |                        | activity.                                                                                                    | Currently Employed 8,214                                                                                                    | Abilities                                                                                                    |
| deas and Logic         Attentian         Xendedge         Transportation         Business         Arts and Humanities         Engineering and Technology         Career Video         Video not available         Video not available         Additional videos and more information available on                                                                                                    |                        | ,                                                                                                    | Yearly Projected Openings 250                                                                                                    | Verbal                                                                                                    |
| Attention     Typical Education       Knowledge     Education: High school diploma or equivalent<br>Work Experience: Less than 5 years       Transportation     Duriness       Business     Education and Training Opportunities       Arts and Humanities     Education and Training Opportunities       Engineering and Technology     Personality       Video not available     Stress Tolerance<br>Cooperation<br>Attention to Detail<br>Integrity       Additional videos and more<br>information available on     Tools                                                                                                    |                        |                                                                                                    |                                                                                                    | Ideas and Logic                                                                                                    |
| Knowledge     Education: High school diploma or equivalent       Transportation     Work Experience: Less than 5 years       Business     Training: None       Engineering and Technology     Education and Training Opportunities       Career Video     Personality       Video not available     Enterprising People interested in this work like activities       Stress Tierance     Cooperation       Attention to Detail lintegrity     Stress Tierance       Additional wdeos and more information available on     Tools                                                                                                    |                        |                                                                                                    | Typical Education                                                                                                    | Attention                                                                                                    |
| Transportation     Business       Business     Arts and Humanities       Engineering and Technology     Education and Training Opportunities       Career Video     Personality       Video not available     Enterprising Paople Interested in this work like activities that include leading, making decisions, and business.       Dependability     Leadership       Stress Tolerance     Cooperation       Additional videos and more information available on     Tools                                                                                                    |                        |                                                                                                    | Education: High school diploma or equivalent<br>Work Experience: Less than 5 years                                                                                                    | Knowledge                                                                                                    |
| Business     Education and Training Opportunities       Arts and Humanities     Education and Training Opportunities       Engineering and Technology     Personality       Career Video     Enterprising People interested in this work like activities that include leading, making decisions, and business.       Ubdee not available     Stress Tolerance       Cooperation     Attention to Detail linterity       Integrity     Tools                                                                                                    |                        |                                                                                                    | Training: None                                                                                                    | Transportation                                                                                                    |
| Arts and Humanhies       Engineering and Technology       Personality       Career Video       Video not available       Video not available       Additional videos and more information available on                                                                                                    |                        |                                                                                                    | Education and Training Opportunities                                                                                                    | Business                                                                                                    |
| Engineering and Technology     Personality       Career Video     Enterprising People interested in this work like activities that include leading, making decisions, and business.       Video not available     Dependability       Leadership     Stress Tolerance       Cooperation     Attention to Detail       Integrity     Integrity                                                                                                    |                        |                                                                                                    |                                                                                                    | Arts and Humanities                                                                                                    |
| Career Video  Enterprising People Interested in this work like activities that include leading, making decisions, and business.  Dependability Leadership Stress Tolerance Cooperation Attention to Detail Integrity  Additional wideos and more information available on  Tools                                                                                                    |                        |                                                                                                    | Personality                                                                                                    | Engineering and Technology                                                                                                    |
| Video not available     Leadership       Stress Tolerance     Cooperation       Attention to Detail<br>integrity     Attention to Detail       Additional videos and more<br>information available on     Tools                                                                                                    |                        |                                                                                                    | Enterprising People interested in this work like activities<br>that include leading, making decisions, and business.<br>Dependability                                                                                                    | Career Video                                                                                                    |
| Additional videos and more information available on Tools                                                                                                    |                        |                                                                                                    | Leadership                                                                                                    | Video not available                                                                                                    |
| Additional videos and more information available on Tools                                                                                                    |                        |                                                                                                    | Stress Tolerance                                                                                                    |                                                                                                    |
| Additional videos and more information available on Tools                                                                                                    |                        |                                                                                                    | Cooperation                                                                                                    |                                                                                                    |
| Additional videos and more Tools                                                                                                    |                        |                                                                                                    | Attention to Detail<br>integrity                                                                                                    |                                                                                                    |
|                                                                                                    |                        |                                                                                                    | Tools                                                                                                    | Additional videos and more<br>information available on                                                                                                    |
| CareerOneStop Spot welding machine                                                                                                    |                        |                                                                                                    | Spot welding machine                                                                                                    | CareerOneStop                                                                                                    |
| Screwdrivers                                                                                                    |                        |                                                                                                    | Created doctors                                                                                                    |                                                                                                    |

Congratulations! You have completed all the activities that you are required to on OhioMeansJobs.com in order to keep receiving unemployment benefits.

Each week, you will receive weekly notifications of up to five available jobs posted on OhoMeansJobs.com. Unless your work-search requirement has been waived, you must continue to apply for work with at least two employers each week. Be sure to document that work-search effort, and continue to visit OhioMeansJobs.com regularly to research careers and search for jobs.